### 【 Motorjim Cosmo シリーズ 各種データメンテナンス

〈日整連作業点数データ/自動車諸元データ/住所コード・郵便番号辞書データ〉 MJ データ更新 手順 】

2024(R6)年度ご提供分の各種データメンテンナンスプログラムについてご案内します。

プログラムは、Motorjim Cosmo シリーズ内での操作によるご提供になります。この手順書を参照していただき作業をお願い いたします。

※お客様の使用環境等により、CD等メディアでご希望される場合は、12ページ FAX フォーム からご連絡ください。

ご不明な点がございましたら、弊社担当までお問い合わせください。

『今回のご提供データ』

- ① 日整連作業工数データ(2023 年度版 乗用車・貨物車・バス・二輪車編)
- ② 自動車諸元〈型式類別〉データ(2023年12月版)
- ③ 住所コードと郵便番号辞書(2024年12月版)

#### ◎ インストール作業前のご注意点 ◎

- ① LAN/WAN システムをご利用の方は、親機(サーバー機)のみ作業を行ってください。
- LAN/WAN システムをご利用の場合、子機(クライアント機)の Motorjim Cosmo シリーズが起動していないことを確認してください。
- ③ お客様のご利用のパソコン環境により、この手順書中の画面見本が異なる場合が ございますこと、予めご了承願います。

※ 参考資料 日整連作業点数 / 自動車諸元(型式類別) 追加データ [抜粋] (6ページ~) ※ インストールプログラムをCD等メディアでご希望される場合のFAXフォーム (12ページ)

- I プログラムのダウンロードおよびインストール
  - ① Motorjim Cosmo シリーズ の TOP 画面(メニュー画面)の左下項目から
    - [ <u>データバージョン</u> ] を **左クリック** してください。

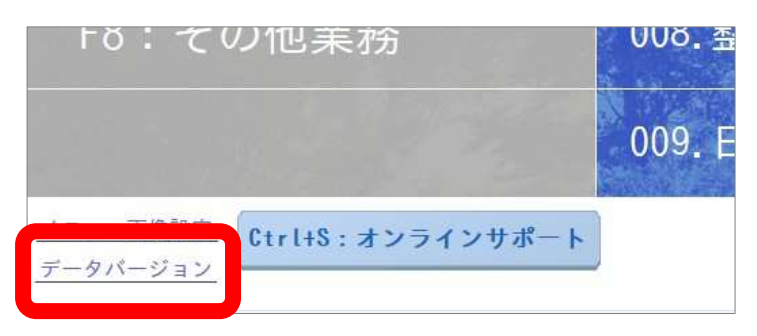

| ※ 下記のようなエラーメッセージが表示 | Rされましたら、〔OK〕ボタンを <b>左クリック</b> してください。                   |
|---------------------|---------------------------------------------------------|
|                     | 更新の確認に失敗しました。 サポートに連絡してください。                            |
| ※ 下記画面が表示されましたら、〔E  | Esc: 終了〕 ボタンを <b>左クリック</b> してください。 TOP 画面(メニュー画面)に戻ります。 |
| [                   | データバージョン一覧                                              |
|                     | データバージョン一覧                                              |
|                     | N0 名称 パージョン                                             |
|                     | 1 日整連点数表 -                                              |
|                     | <b>2</b> 諸元データ -                                        |
|                     | 3 住所コード -                                               |
|                     | 4 減税データ -                                               |
|                     | <b>5</b> リコールデータ -                                      |
|                     | 6 <del>7</del> 1- <del>7</del> -7-1- <sup>6</sup>       |
|                     | 更新ファイルはありません Alt+U:更新                                   |
|                     | Esc:終了                                                  |
|                     |                                                         |
| ◎ 上記画面のようは場合、この場    | ミアFがつはフロリメノナノノ人ナーグを1ノストールタることができません。                    |
| インストールプログラムをCD等     | メディアでご提供させていただきます。                                      |
| お手数ですが 12 ページの FAX  | X フォームに必要事項をご記入のうえ、弊社まで F A X 返信をお願いします。                |
|                     |                                                         |
|                     |                                                         |

② データバージョン一覧 画面が表示されましたら〔 Alt+U: 更新 〕ボタンを 左クリック してください。 (名称とバージョンはお客様のご使用システムにより異なりますこと予めご了承ください)

|                                                                             | データパージョンー                                | Ť                                                        |                                                    |
|-----------------------------------------------------------------------------|------------------------------------------|----------------------------------------------------------|----------------------------------------------------|
|                                                                             | デー                                       | タバージョン一覧                                                 |                                                    |
|                                                                             | NO                                       | 夕我                                                       | 18 _ 23 - 24                                       |
|                                                                             | 1                                        | 口加                                                       | 20102                                              |
|                                                                             | 2                                        | は正定三切り                                                   | 20122                                              |
|                                                                             | 3                                        | 住所コード                                                    | 20101                                              |
|                                                                             | 4                                        | 減税データ                                                    | 21110                                              |
|                                                                             | 5                                        | リコールデータ                                                  | 21111                                              |
|                                                                             | 6                                        | ディーラーコード                                                 | 20010                                              |
| テナンスデータ                                                                     |                                          |                                                          |                                                    |
| 表示されます                                                                      | 更新                                       | ファイルが見つかりました                                             | Alt+U:更新                                           |
|                                                                             | -                                        |                                                          |                                                    |
|                                                                             |                                          | Esc : #                                                  | 冬了                                                 |
| 和Cハーションはお客様のこっ<br>こ最新のメンテナンスデー<br>Esc:終了〕 ボタンを <b>左</b> ?<br>DP 画面(メニュー画面)ば | 使用システムに<br>タのインストー<br>クリック してる<br>こ戻ります。 | より異なりょうこと予めこ」7<br>・ルが済んでおりますので、<br>この画面を閉じてください。         | 次ページ以降の操作                                          |
|                                                                             |                                          |                                                          |                                                    |
|                                                                             | データバージョンー                                | it.                                                      |                                                    |
|                                                                             | データパージョンー                                | タバージョン一覧                                                 |                                                    |
|                                                                             | データバージョン                                 | を<br>タバージョン一覧<br>タ <u>森</u>                              | バージョン                                              |
|                                                                             | データバージョン                                 | <sup>R</sup><br>タバージョン一覧<br>名称<br>日整連点数表                 | バージョン<br>22011                                     |
|                                                                             | データバージョン<br>デー<br>N0<br>1<br>2           | R<br>タバージョン一覧<br>名称<br>日整連点数表<br>諸元データ                   | バージョン<br>22011<br>22011                            |
|                                                                             | データ/(-ジョン!<br>デー<br>N0<br>1<br>2<br>3    | R<br>タバージョン一覧<br>名称<br>日整連点数表<br>諸元データ<br>住所コード          | バージョン<br>22011<br>22011<br>22011                   |
|                                                                             | データバージョン                                 | R<br>タバージョン一覧<br>名称<br>日整連点数表<br>諸元データ<br>住所コード<br>減税データ | バージョン<br>22011<br>22011<br>22011<br>22011<br>21110 |

6 ディーラーコード

更新ファイルはありません

20010

Alt+U:更新

Esc:終了

ます

既に最新のメンテナンス

データがインストールさ

れている場合に表示され

- 3 -

③ 下記のような画面が表示され、更新ファイルがあるメンテナンスデータのダウンロードおよびインストール作業が 始まります。

(お客様ご使用の環境により処理時間は異なります) (お客様ご使用のシステム内容により表示されない画面もございます)

| データ更新                       | MotorJim Data Update | ×          |
|-----------------------------|----------------------|------------|
|                             | ダウンロードしています          |            |
| データを確認しています。<br>しばらくお待ち下さい。 | FORMSTN 75%          | 10.53 MB/s |
|                             |                      | キャンセル      |

・下記画面が表示されましたら〔モータージムを終了して更新〕を 左クリック してください。

| MJデータ更新                                                                          | $\times$ |
|----------------------------------------------------------------------------------|----------|
| モータージムのプログラムの更新が見つかりました                                                          |          |
| モータージムが起動中のため、現在更新できません<br>すべてのPCでモータージムを終了して更新する場合は<br>「モータージムを終了して更新」を選択してください |          |
| キャンセル モータージムを終了して更新                                                              |          |

・〈ユーザーアカウント制御〉画面が表示されましたら〔はい〕を 左クリック してください。

・下記画面が表示されましたら〔はい(Y)〕を 左クリック してください。

| C21893 | (病)。"注終了確認                                                                                                    | × |
|--------|----------------------------------------------------------------------------------------------------|---|
| ?      | 《シジャキャンス学校学校を独制終了してもようしいですか?     《シジャキャンスを選択し、     ジャンシンスを発展するの作業を完了させてから「9999業務終了」を押します。     このまますぐになりが得た。予知学校を終了する場合には[はい]を選択します。     (このメッセージは30秒間表示された後、高額205人の教育などを終了します。) |   |
|        | はい(Y) いいえ(N)                                                                                                    | ] |

| MotorJim Data Upd      | ate                                          | 解凍状況                                                                                                    |
|------------------------|----------------------------------------------|----------------------------------------------------------------------------------------------------|
| ダウンロード完了<br>インストールしていま | ただいま処理中・・・ 37011 / 238112<br>追加型式残り件数 201103 | <ul> <li>         ・書庫ファイル: E:/BsmjCosmo_210203/Sag.LZH         格納ファイル: F15_MR16DDT_日産_ジューク         解凍先: E:/BsmjCosmo_210203/Sag/F15_MR16D         ・音込サイズ: 53,599 [116/-]     </li> </ul> |
|                        |                                              |                                                                                                    |

・下記画面が表示されましたら〔OK〕を 左クリック してください。

| MJデータ更新 | ×    |
|---------|------|
| 更新に成功   | しました |
| OK      |      |

④ 処理が終ると下記画面が表示されますので〔OK〕ボタンを 左クリック して画面を閉じてください。

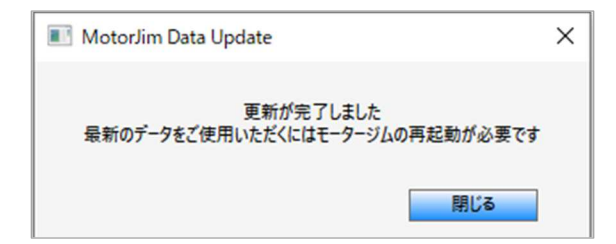

- ⑤ 再度 Motorjim Cosmo シリーズ を起動してください。
- ⑥ TOP 画面(メニュー画面)左下にある [ データバージョン ] 項目を 左クリック してください。

《 更新ファイルはありません 》が表示されていることを確認し〔Esc:終了〕ボタンを 左クリック して この画面を閉じてください。 TOP 画面(メニュー画面)に戻ります。

以上で作業は終了です。

(参考)日整連点数プログラムが未導入の場合は下記のように、バージョンのところは - と表示されます

| 1         日整連点数表         -           2         諸元データ         20121           3         住所コード         20101 |   |
|----------------------------------------------------------------------------------------------------|---|
| 2 諸元データ     20121       3 住所コード     20101                                                                  |   |
| 3 住所コード 20101                                                                                              | 5 |
|                                                                                                    | 9 |
| 4 減税データ 21021                                                                                              | 3 |
| 5 リコールデータ 21021                                                                                            | 3 |
| 6 ディーラーコード 20010                                                                                           | 7 |

| ※ 名称とバージョンはお客様のお使いのシステムにより上記表示 | <u>そと異なります!</u> |
|--------------------------------|-----------------|
| 予めご了承ください!                     |                 |

ご不明な点がございましたら、弊社担当または、 弊社東京本社 フリーダイヤル **0120-437-460** までご連絡ください。 (土日祝除く弊社営業日 月-金 9:00~17:30) 原則として 2022 年1月から 12月までの1年間に新規発売されたニューモデルまたはフルモデルチェンジの乗用車・貨物 車・乗合自動車(バス)・二輪車(排気量 50cc 以上で公道を走行できる車両)の車種データになります。(OEM供給車を含 みます)

但し、OEM供給車の作業点数につきましては、供給元メーカーを参照ください。

※日野、三菱ふそうにつきましては、対象期間内に、上記貨物車・乗合自動車(バス)の新規販売車がありません。今回追加のデータはご ざいません。

| メーカー名   | 車名             | 車両型式    | エンジン型式    | 備考           |
|---------|----------------|---------|-----------|--------------|
| SUBARU  | シルテラ           | XEAM10X | 1XM       | 電気自動車        |
| SUBARU  | ソルテラ           | YEAM15X | 1YM-1YM   | 4WD 電気自動車    |
| UDトラックス | 8~15トン         | CV4EA   | GH8       | 3軸前2軸 後軸エアサス |
| いすゞ     | 8~15トン         | CYJ78CG | 6UV1(LNG) | 4軸           |
| カワサキ    | Ninia 400      | EX400L  | EX400GE   |              |
| カワサキ    | Ninia H2 SX    | ZXT02P  | ZXT00NE   |              |
| カワサキ    | Ninia H2 SX SE | ZXT02P  | ZXT00NE   |              |
| カワサキ    | W800           | EJ800E  | EJ800AE   |              |
| カワサキ    | W800 CAFE      | EJ800E  | EJ800AE   |              |
| カワサキ    | W800 STREET    | EJ800E  | EJ800AE   |              |
| カワサキ    | Z400           | EX400L  | EX400GE   |              |
| カワサキ    | Z650RS         | ER650M  | ER650KE   |              |
| カワサキ    | Z900RS         | ZR900K  | ZR900BE   |              |
| カワサキ    | Z900RS CAFE    | ZR900K  | ZR900BE   |              |
| カワサキ    | Z900RS SE      | ZR900K  | ZR900BE   |              |
| カワサキ    | メグロ K3         | EJ800E  | EJ800AE   |              |
| スズキ     | エスクード          | YEH1S   | K15C      | 4WD          |
| スズキ     | スペーシア ベース      | MK33V   | R06A      | 2WD/4WD      |
| スズキ     | ソリオ ハイブリッド     | MA47S   | K12C      |              |
| スズキ     | ランディ           | MZRA90C | M20A-FKS  |              |
| スズキ     | ランディ           | MZRA95C | M20A-FKS  | 4WD          |
| スズキ     | ランディ ハイブリッド    | ZWR90C  | 2ZR-FXE   |              |
| スズキ     | ランディ ハイブリッド    | ZWR95C  | 2ZR-FXE   | 4WD          |
| スズキ 二輪  | アドレス125        | DP12H   | AF21      |              |
| スズキ 二輪  | アヴェニス125       | EA12J   | AF21      |              |
| ダイハツ    | ムーヴ キャンバス      | LA850S  | KF-VE     |              |
| ダイハツ    | ムーヴ キャンバス      | LA850S  | KF-VET    |              |
| ダイハツ    | ムーヴ キャンバス      | LA860S  | KF-VE     | 4WD          |
| ダイハツ    | ムーヴ キャンバス      | LA860S  | KF-VET    | 4WD          |
| 1×3×    | bZ4X           | XEAM10  | 1XM       | 電気自動車        |
| トヨタ     | bZ4X           | YEAM15  | 1YM-1YM   | 4WD 電気自動車    |
| トヨタ     | 18500          | USE30   | 2UR-GSE   |              |
| トヨタ     | LX600          | VJA310W | V35A-FTS  | 4WD          |
| トヨタ     | RX350          | TALA10  | T24A-FTS  |              |
| トヨタ     | RX350          | TALA15  | T24A-FTS  | 4WD          |
| トヨタ     | RX450h+        | AALH16  | A25A-FXS  | 4WD          |
| トヨタ     | RX500h         | TALH17  | T24A-FTS  | 4WD          |
| トヨタ     | ヴォクシー          | MZRA90W | M20A-FKS  |              |
| トヨタ     | ヴォクシー          | MZRA92W | M20A-FKS  | スロープ付        |
| トヨタ     | ヴォクシー          | MZRA95W | M20A-FKS  | 4WD          |
| トヨタ     | ヴォクシー ハイブリッド   | ZWR90W  | 2ZR-FXE   |              |
| トヨタ     | ヴォクシー ハイブリッド   | ZWR92W  | 2ZR-FXE   | スロープ付        |
| トヨタ     | ヴォクシー ハイブリッド   | ZWR95W  | 2ZR-FXE   | 4WD          |
| トヨタ     | カローラ           | MZEA17  | M15A-FKS  |              |
| トヨタ     | カローラ ハイブリッド    | ZWE215  | 2ZR-FXE   | 4WD          |
| トヨタ     | カローラ ハイブリッド    | ZWE219  | 2ZR-FXE   |              |
| トコク     | カローラスポーツ       | M7FA12H | M20A-FKS  |              |

#### 2023年版 自動車整備標準作業点数表 掲載車種一覧

2023年版 自動車整備標準作業点数表 掲載車種一覧

| メーカー名 | 車名               | 車両型式    | エンジン型式         | 備考        |
|-------|------------------|---------|----------------|-----------|
| トヨタ   | ノア               | MZRA90W | M20A-FKS       |           |
| トヨタ   | IT               | MZRA92W | M20A-FKS       | スロープ付     |
| トヨタ   | ノア               | MZRA95W | M20A-FKS       | 4WD       |
| トヨタ   | 17               | MZRA97W | M20A-FKS       | 4WD スロープ付 |
| トヨタ   | ノア ハイブリッド        | ZWR90W  | 2ZR-FXE        |           |
| トヨタ   | ノア ハイブリッド        | ZWR92W  | 2ZR-FXE        | スロープ付     |
| トヨタ   | ノア ハイブリッド        | ZWR95W  | 2ZR-FXE        | 4WD       |
| トヨタ   | ハリアー PHEV        | AXUP85  | A25A-FXS       | 4WD       |
| 日産    | e-NV200          | ME0     | EM57           | 電気自動車     |
| 日産    | e-NV200          | VME0    | EM57           | 電気自動車     |
| 日産    | X-TRAIL(エクストレイル) | SNT33   | KR15-BM47-MM48 | 4WD       |
| 日産    | X-TRAIL(エクストレイル) | T33     | KR15-BM46      |           |
| 日産    | アリア              | FE0     | AM67           | 電気自動車     |
| 日産    | キックス             | RP15    | HR12DE-EM47    |           |
| 日産    | キックス             | SNP15   | HR12-EM47-MM48 | 4WD       |
| 日産    | キャラバン            | CN4E26  | 4N16           |           |
| 日産    | キャラバン            | CN8E26  | 4N16           | 4WD       |
| 日産    | キャラバン            | VN2E26  | 4N16           |           |
| 日産    | キャラバン            | VN6E26  | 4N16           | 4WD       |
| 日産    | サクラ              | B6AW    | MM48           | 電気自動車     |
| 日産    | セレナ              | C28     | MR20DD         |           |
| 日産    | セレナ              | FC28    | MR20DD         |           |
| 日産    | フェアレディZ          | RZ34    | VR30DDTT       |           |
| 日産    | リーフ              | AZE0    | EM57           | 電気自動車     |
| 日産    | 10-7             | ZE0     | EM61           | 雷気白動車     |

- 6 -

使用している省略記号

| 省略記号       | 語 意                                       |
|------------|-------------------------------------------|
| 2 W D      | 2ホイール・ドライブ (2輪駆動)                         |
| 4 W D      | 4ホイール・ドライブ(4輪駆動)                          |
| A/C        | エア・コンディショナ                                |
| A/T        | オートマチック・トランスミッション                         |
| A B S      | アンチロック・ブレーキ・システム                          |
| A C        | オルタネイティング・カレント(交流)                        |
| AGS        | オートギヤシフト                                  |
| Assy       | アッセンブリ                                    |
| CDI        | コンデンサ・ディスチャージ・イグニション                      |
| C N G      | コンプレスド・ナチュラル・ガス                           |
| СVТ        | コンティニュアスリィ・バリアブル・トランスミッション                |
| DOHC       | ダブル・オーバー・ヘッド・カムシャフト                       |
| EGRバルブ     | エキゾースト・ガス・リサーキュレーション・バルブ<br>(排気ガス再循環バルブ)  |
| EPS        | エレクトリック・パワー・ステアリング                        |
| I S G      | インテグレーテッド・スタータ・ジェネレータ                     |
| LNG        | リクィファイド・ナチュラル・ガス                          |
| LPG        | リクィファイド・ペトロリアム・ガス                         |
| M/T        | マニュアル・トランスミッション                           |
| NOxセンサ     | 窒素酸化物センサ                                  |
| О∕Н        | オーバーホール                                   |
| 02センサ      | オキシジェン・センサ                                |
| Р. Т. О.   | パワー・テイク・オフ                                |
| P/S        | パワー・ステアリング                                |
| PCVバルブ     | ポジティブ・クランクケース・ベンチレーション・バルブ                |
| PDU (本田技研) | パワー・ドライブ・ユニット                             |
| РМ         | パティキュレート・マター (粒子状物質)                      |
| SOHC       | シングル・オーバー・ヘッド・カムシャフト                      |
| SRSエア・バッグ  | サプリメンタル・レストレイント・システム<br>(乗員保護補助装置) エア・バッグ |

| 型式番号  | 類別番号 | 型式          | 原動機型式        | エンジン型式       | 通称名                    |
|-------|------|-------------|--------------|--------------|------------------------|
| 9289  | 26   | GD-S220V    | EF           | EF-VE        | ダ イハツ アトレー             |
| 15983 | 248  | EBD-S321V   | KF           | KFDET        | タ゜イハツ ハイセ゜ットカーコ゜       |
| 18795 | 105  | 6BA-KFEP    | PE           | PE           | र७४° CX-5              |
| 19109 | 17   | 5AA-B44W    | BR06-SM21    | BR06-SM21    | ニッサン デ゛イス゛             |
| 19192 | 39   | 4BA-R35     | VR38         | VR38         | ニッサン GT-R              |
| 19297 | 151  | 5BA-GA4W    | 4J10         | 4J10         | ミッピッシ RVR              |
| 19331 | 101  | 3BA-DJLFS   | P5           | P5           | ৼ৾৾৾৵ড়৾৾৾ MAZDA2      |
| 19380 | 89   | 6AA-GVF50   | 8GR-2NM      | 8GR-2NM      | レクサス LS500h            |
| 19447 | 30   | 6AA-GR3     | LEB-H5       | LEB-H5       | ホンダ゛フィットハイフ゛リット゛       |
| 19537 | 109  | 5AA-B34A    | BR06-SM21    | BR06-SM21    | ミツビ シ eKスペース           |
| 19537 | 110  | 5AA-B34A    | BR06-SM21    | BR06-SM21    | ミツヒ´シ デリカミニ            |
| 19541 | 101  | 5AA-B44A    | BR06-SM21    | BR06-SM21    | ニッサン ルークス              |
| 19548 | 25   | 5BA-KSP210  | 1KR          | 1KR          | トヨタ ヤリス                |
| 19608 | 27   | 5BA-URZ100  | 2UR          | 2UR          | レクサス LC500             |
| 19609 | 19   | 6AA-GWZ100  | 8GR-2NM      | 8GR-2NM      | レクサス LC500h            |
| 19869 | 93   | 5BA-MXPB10  | M15A         | M15A         | トヨタ ヤリスクロス             |
| 19897 | 5011 | 4BA-VN5     | CB18         | CB18         | スハ゛ル レウ゛ォーク゛           |
| 19968 | 55   | 3BA-VXFA50  | V35A         | V35A         | レクサス LS500             |
| 19976 | 3    | ZAA-KMA10   | 4KM          | 4KM          | レクサス UX300e            |
| 19991 | 9    | 6AA-E13     | HR12-EM47    | HR12-EM47    | ニッサン ノートハイフ゛リット゛       |
| 20147 | 1005 | 3BA-ZD8     | FA24         | FA24         | スバル BRZ                |
| 20148 | 1006 | 3BA-ZN8     | FA24         | FA24         | ⊦∃\$ GR86              |
| 20223 | 107  | 3BF-JVR2E26 | QR20         | QR20         | イスス゛コモハ゛ン              |
| 20256 | 5009 | 4BA-BT5     | CB18         | CB18         | スパ゛ル レカ゛ シィ            |
| 20257 | 25   | 5BA-AAZA20  | A25A         | A25A         | レクサス NX250             |
| 20259 | 49   | 6AA-AAZH20  | A25A-5NM     | A25A-5NM     | レクサス NX350h            |
| 20261 | 9    | 6LA-AAZH26  | A25A-5NM-4NM | A25A-5NM-4NM | レクサス NX450h+           |
| 20262 | 25   | 5BA-TAZA25  | T24A         | T24A         | レクサス NX350             |
| 20301 | 5009 | 5BA-VBH     | FA24         | FA24         | スバル WRX S4             |
| 20418 | 5    | 5BA-RZ34    | VR30         | VR30         | ニッサン フェアレデ゛ィΖ          |
| 20429 | 3    | 5BA-DKLFY   | P5           | P5           | र")ई CX-3              |
| 20470 | 7    | 6AA-MXPL10G | M15A-1NM     | M15A-1NM     | həy ying               |
| 20503 | 1    | 5BA-RZ3     | L15C         | L15C         | ホンダ ZR-V               |
| 20508 | 9    | 5BA-GS4     | L15Z         | L15Z         | ホンダーフィット               |
| 20528 | 1    | 5AA-A202F   | WA-E1A       | WA-E1A       | スパール レックス              |
| 20530 | 1    | 6AA-AALH15  | A25A-5NM-4NM | A25A-5NM-4NM | レクサス RX350h            |
| 20562 | 1002 | 5AA-GUD     | FB20-MA1     | FB20-MA1     | スハ゛ル インフ゛ レッサ          |
| 20624 | 1    | ZAA-XEBM15  | 1XM-1YM      | 1XM-1YM      | レクサス RZ450e            |
| 20638 | 1    | 6LA-MXWH61  | M20A-1VM     | M20A-1VM     | F3& 7 <sup>°</sup> UDX |
| 20641 | 1    | 3LA-DR8V3P  | 8C-MV        | 8C-MV        | ₹"9\$" MX-30           |
| 20704 | 1    | 3DA-BP8R    | S8           | S8           | ব্যস্থ MAZDA3          |
| 20710 | 1    | 3BA-AGH40W  | 2AR          | 2AR          | トヨタ アルファート             |
| 20710 | 28   | 3BA-AGH40W  | 2AR          | 2AR          | トヨタ ウ゛ェルファイア           |
| 20749 | 1    | 6BA-JF5     | S07B         | S07B         | ホンダ N-BOX              |
| 20749 | 2    | 6BA-JF5     | S07B         | S07B         | ホンダ N-BOXカスタム          |
| 20751 | 1    | 6AA-RC5     | LFB11-H4     | LFB11-H4     | ホンタ゛オテ゛ッセイ             |

【参考】2023年12月版 自動車諸元[型式類別]データ 対象車種 (抜粋)

| 型式番号  | 類別番号 | 型式            | 原動機型式         | エンジン型式        | 通称名                                      |
|-------|------|---------------|---------------|---------------|------------------------------------------|
| 20755 | 1    | 6AA-AZSH36W   | A25A-3NM-4NM  | A25A-3NM-4NM  | トヨタ クラウン                                 |
| 20820 | 1    | 6LA-GRG75     | 2GR-5NM-1YM   | 2GR-5NM-1YM   | トヨタ センチュリー                               |
| 20822 | 1    | 3DA-DM8R      | S8            | S8            | マツタ <sup>*</sup> CX-30                   |
| 20824 | 1    | 5AA-MK94S     | R06D-WA04C    | R06D-WA04C    | スズ゛キ スヘ゛ーシア                              |
| 20826 | 1    | 5AA-MM94S     | R06D-WA04C    | R06D-WA04C    | マツダ フレアワコンン                              |
| 20835 | 1    | ZAB-U69V      | YA1           | YA1           | ミツビ <sup>*</sup> シ ミニキャフ <sup>*</sup> EV |
| 20849 | 1    | 5AA-ZCEDS     | Z12E-WA06D    | Z12E-WA06D    | スズ キ スイフト                                |
| 20860 | 1    | 6AA-ZVG13     | 2ZR-1VM       | 2ZR-1VM       | トヨタ カローラクロス                              |
| 20863 | 1    | 3DA-GDJ76W    | 1GD           | 1GD           | トヨタ ラント゛クルーザ゜ー70                         |
| 20866 | 1    | 5AA-TAWH15W   | T24A-1ZM-1YM  | T24A-1ZM-1YM  | レクサス LM500h                              |
| 20874 | 1    | ZAA-XEBM10    | 1XM           | 1XM           | レクサス RZ300e                              |
| 20875 | 1    | 6AA-MAYH10    | M15A-1VM      | M15A-1VM      | レクサス LBX                                 |
| 19077 | 2001 | 2RG-LJR88AD   | 4JZ1          | 4JZ1          | マツタ゛タイタン                                 |
| 19286 | 2001 | 2RG-AHR88A    | 4JZ1          | 4JZ1          | ニッサン アトラス                                |
| 19065 | 2001 | 2RG-NJR88A    | 4JZ1          | 4JZ1          | イスス゛エルフ                                  |
| 18325 | 1501 | ABA-J1H1      | DLH           | DLH           | ่ ึ ルシェ Macan                            |
| 18682 | 1511 | ABA-G2J29A    | CSZ           | CSZ           | ポ ルシェ Panamera4 S                        |
| 18684 | 7101 | ABA-G2J30A    | CXT           | СХТ           | ี่ ⊮>้⊥ Panamera                         |
| 18684 | 7501 | ABA-G2J30A    | CXT           | СХТ           |                                          |
| 18687 | 1511 | ABA-G2J40A    | CVD           | CVD           | ポ ルシェ Panamera Turbo                     |
| 18709 | 7501 | ALA-G2J29A    | DGP-EAP       | DGP-EAP       | ポ ルシェ Panamera4 e-hybrid                 |
| 18895 | 1511 | ALA-G2J40A    | CVD-EAP       | CVD-EAP       | ボ ルシェ Panamera Turbo S                   |
| 18980 | 2501 | ABA-E3K29     | DCA           | DCA           | ポ ルシェ Cayenne S                          |
| 18982 | 2501 | ABA-E3K40A    | DCU           | DCU           | ボ ルシェ Cayenne Turbo                      |
| 18983 | 2501 | ABA-E3K30     | DCB           | DCB           | สั ルシェ Cayenne                           |
| 19118 | 2001 | 3BA-BC44      | N63B44D       | N63B44D       | BMW M850i7-~                             |
| 19118 | 3001 | 3BA-BC44      | N63B44D       | N63B44D       | BMW M850iカブリオレ                           |
| 19119 | 252  | 5BA-177084    | 282           | 2 282         | ? メルセデ ス・ヘンツ A180                        |
| 19132 | 201  | 3DA-R8AH01    | AH01          | AH01          | ブジョー 508                                 |
| 19138 | 201  | 3BA-5F20      | B48B20A       | B48B20A       | BMW 320i                                 |
| 19138 | 2101 | 3BA-5F20      | B48B20A       | B48B20A       | BMW 318i                                 |
| 19140 | 18   | 3DA-CV30S     | B57D30A       | B57D30A       | BMW X5 35d                               |
| 19168 | 101  | ZAA-DH1AA     | TZ-204-TZ-204 | TZ-204-TZ-204 | ジ゙ャガ – I-PACE                            |
| 19274 | 101  | 3DA-5V20      | B47D20B       | B47D20B       | BMW 320d                                 |
| 19290 | 202  | 3DA-177012    | 654           | 654           | レメルセナ ス・ヘ ンツ A200d                       |
| 19299 | 2001 | 3DA-BC30      | B57D30B       | B57D30B       | BMW 840d7-^                              |
| 19299 | 3001 | 3DA-BC30      | B57D30B       | B57D30B       | BMW 840dカ7 リオレ                           |
| 19304 | 212  | 5AA-167159    | 256-EM0014    | 256-EM0014    | メルセデ ス・ヘ ンツ GLE450                       |
| 19311 | 202  | 4AA-213077C   | 264-EM0018    | 264-EM0018    | メルセデ ス・ヘンツ E200                          |
| 19316 | 202  | 5BA-213083C   | 264M20        | 264M20        | メルセデ ス・ヘ ンツ E300                         |
| 19320 | 31   | 4BA-290689    | 177           | 177           | / メルセデ ス・ヘンツ AMG GT63S                   |
| 19327 | 2001 | 3DA-JF20      | B47D20B       | B47D20B       | BMW 523d                                 |
| 19328 | 2001 | 3DA-JP20      | B47D20B       | B47D20B       | BMW 523dツーリンク*                           |
| 19329 | 152  | 5BA-247084    | 282           | 2 282         | ? メルセデ ス・ヘ ンツ B180                       |
| 19351 | 1001 | 5LA-LB420XCPA | B420-T28-AD2  | B420-T28-AD2  | ี่ ⊼ั ルホ ์ XC90                          |
| 19352 | 1001 | 5LA-UB420XCP  | B420-T28-AD2  | B420-T28-AD2  | ホ <sup>*</sup> ルホ <sup>*</sup> ΧC60      |

### 【参考】2023年12月版 自動車諸元[型式類別]データ 対象車種 (抜粋)

【参考】2023年12月版 自動車諸元[型式類別]データ 対象車種 (抜粋)

| 型式番号  | 類別番号 | 型式          | 原動機型式       | エンジン型式      | 通称名                                             |
|-------|------|-------------|-------------|-------------|-------------------------------------------------|
| 19355 | 201  | 3BA-TS30    | S58B30A     | S58B30A     | BMW X3 M                                        |
| 19355 | 301  | 3BA-TS30    | S58B30A     | S58B30A     | BMW X4 M                                        |
| 19376 | 21   | 4AA-290661  | 256-EM0014  | 256-EM0014  | メルセデ ス・ヘ <sup>*</sup> ンツ AMG GT53               |
| 19395 | 3001 | BA-5U30     | B58B30B     | B58B30B     | BMW M340i                                       |
| 19396 | 1001 | 3BA-LV15M   | B38A15A     | B38A15A     | MINI ミニOne クラフ <sup>*</sup> マン                  |
| 19396 | 1101 | 3BA-LV15M   | B38A15A     | B38A15A     | MINI ミニクーパ ー クラフ マン                             |
| 19397 | 101  | 3BA-JZJCWM  | B48A20E     | B48A20E     | MINI ミニJCW クラフ゛マン                               |
| 19400 | 102  | 5BA-177147M | 260         | 260         | メルセデ ス・ヘ・ンツ A250                                |
| 19406 | 212  | 3DA-247012  | 654         | 654         | メルセデ ス・ヘ゜ンツ B200d                               |
| 19408 | 216  | 3DA-118312M | 654         | 654         | メルセデ ス・ヘ ンツ CLA200d                             |
| 19409 | 116  | 5BA-118347M | 260         | 260         | メルセデ ス・ヘ ンツ CLA250                              |
| 19412 | 121  | 4AA-290659  | 256-EM0014  | 256-EM0014  | メルセテ゛ス・ヘ゛ンツ AMG GT43                            |
| 19418 | 1001 | 3BA-LV20M   | B48A20F     | B48A20F     | MINI ミニクーハ゜ーS クラフ゛マン                            |
| 19419 | 202  | ZAA-293890  | E0016-E0021 | E0016-E0021 | メルセテ゛ス・ヘ゛ンツ EQC400                              |
| 19422 | 512  | 3DA-167123  | 656         | 656         | メルセテ <sup>®</sup> ス・ヘ <sup>®</sup> ンツ GLE400d   |
| 19423 | 111  | 3BA-YH15    | B38A15A     | B38A15A     | BMW X2 18i                                      |
| 19426 | 101  | 3BA-AA15    | B38A15A     | B38A15A     | BMW X1 18i                                      |
| 19430 | 101  | 3BA-7K15    | B38A15A     | B38A15A     | BMW 118i                                        |
| 19430 | 1101 | 3BA-7K15    | B38A15A     | B38A15A     | BMW 218iグランクーベ                                  |
| 19431 | 101  | 3BA-7L20    | B48A20E     | B48A20E     | BMW M135i                                       |
| 19431 | 1101 | 3BA-7L20    | B48A20E     | B48A20E     | BMW M235i5 ランクーベ                                |
| 19432 | 102  | 3DA-463349  | 656         | 656         | メルセデ ス・ヘ ンツ G350d                               |
| 19433 | 102  | 4BA-177051M | 260         | 260         | メルセデ ス・ヘ ンツ AMG A35                             |
| 19436 | 212  | 5BA-205376C | 264         | 264         | メルセデ <sup>゜</sup> ス・ヘ゜ンツ C180                   |
| 19455 | 102  | 3DA-253315C | 654         | 654         | メルセテ <sup>*</sup> ス・ヘ <sup>*</sup> ンツ GLC220d   |
| 19461 | 101  | 3BA-TY20    | B48B20A     | B48B20A     | BMW X3 20i                                      |
| 19462 | 101  | 3BA-2V20    | B48B20B     | B48B20B     | BMW X4 30i                                      |
| 19463 | 101  | 3BA-2V30    | B58B30B     | B58B30B     | BMW X4 M40i                                     |
| 19464 | 101  | 3BA-CX44    | N63B44D     | N63B44D     | BMW X7 M50i                                     |
| 19465 | 202  | 5BA-253984  | 264M20      | 264M20      | メルセデ ス・ヘ ンツ GLC300                              |
| 19468 | 1001 | 3DA-GW30    | B57D30B     | B57D30B     | BMW 840dxグランクーペ                                 |
| 19469 | 1001 | 3BA-GV44    | N63B44D     | N63B44D     | BMW M850i7                                      |
| 19470 | 1001 | 3BA-GV30    | B58B30C     | B58B30C     | BMW 840iグランクーベ                                  |
| 19471 | 1001 | 3BA-JT20T   | B48B20B     | B48B20B     | BMW 530iツーリング                                   |
| 19472 | 1001 | 3BA-JT30    | B58B30C     | B58B30C     | BMW 540iッーリンク <sup>*</sup>                      |
| 19473 | 1001 | 3BA-JR20S   | B48B20A     | B48B20A     | BMW 523i                                        |
| 19481 | 201  | 3BA-6K20    | B48B20A     | B48B20A     | BMW 320iツーリンク <sup>*</sup>                      |
| 19481 | 2101 | 3BA-6K20    | B48B20A     | B48B20A     | BMW 318iツーリンク                                   |
| 19482 | 101  | 3DA-6L20    | B47D20B     | B47D20B     | BMW 320dツーリンク*                                  |
| 19484 | 402  | 3DA-447811C | 651         | 651         | メルセデ ス・ヘ゜ンツ V220d                               |
| 19521 | 202  | 4BA-177054M | 139         | 139         | メルセテ <sup>*</sup> ス・ヘ <sup>*</sup> ンツ AMG A45 S |
| 19522 | 202  | 4BA-118354M | 139         | 139         | メルセデ ス・ヘ' ンツ AMG CLA45 S                        |
| 19524 | 101  | 3BA-JU44A   | N63B44D     | N63B44D     | BMW X5 M50i                                     |
| 19531 | 101  | 3DA-AD20    | B47C20B     | B47C20B     | BMW X1 18d                                      |
| 19532 | 202  | 4BA-253964  | 276M30      | 276M30      | メルセテ <sup>*</sup> ス・ヘ <sup>*</sup> ンツ AMG GLC43 |
| 19534 | 203  | 3BA-463260  | 176         | 176         | メルセデ <sup>*</sup> ス・ヘ <sup>*</sup> ンツ G550      |

## 【 各種データ インストールプログラム メディア発送 希望フォーム 】

インストールプログラムをメディアでご希望される場合は、お手数ですが下記項目をご記入のうえ、 弊社までFAXをお願します。

(ご希望が集中した場合、プログラムメディアがお手元に届くまでに 1~2 週間程度かかることがございますこと、予めご了承ください)

● CDでのご提供になります、

ご希望される理由に 🗸 をお願いします。

- Motorjim Cosmo シリーズ を利用しているパソコンがインターネットにつながっていない。[オフライン環境]
- ( ) その他理由による 差し支えなければ理由を教えてください [

※ USB メモリ でご希望される場合は、こちらに ✔ をお願いします ⇒

御社名\_\_\_\_\_\_

御担当者様\_\_\_\_\_\_

御住所\_\_\_\_\_\_

御電話番号

FAX送信先 : ベースシステム株式会社 東京本社

# 03-3298-3493

1